## Southern OREGON

Knowledgebase > Voicemail > Adding and Removing LDAP Management

## Adding and Removing LDAP Management

Michael Wagner - 2017-09-02 - Comments (0) - Voicemail

## Converting a non-LDAP managed account into a LDAP managed voicemail account

- 1. From the Identification page, change the Groups to "Idap\_imports"
- 2. Select the "LDAP managed" check box
- 3. Click on the **Contact Information** tab on the left
- 4. Set the **IM Account** to the user's username
- 5. Click on the **Domain** tab
- 6. Set the **Domain** to "home.ad1.sou.edu"

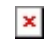